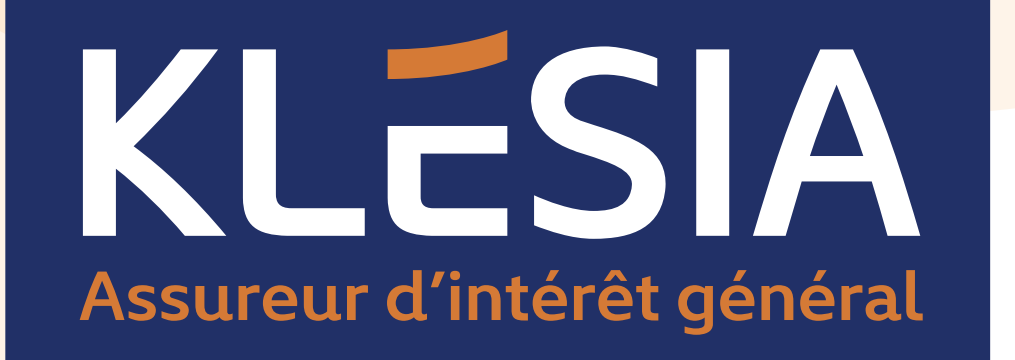

# Guide de connexion et création de son espace client Particulier KLESIA

SCHNEIDER ELECTRIC

### Sommaire

- Connexion à l'espace client particulier
- Création de l'espace client particulier
- Connexion via FranceConnect
- Création de compte via FranceConnect
- Ressources utiles

#### **Connexion à l'espace client Particulier**

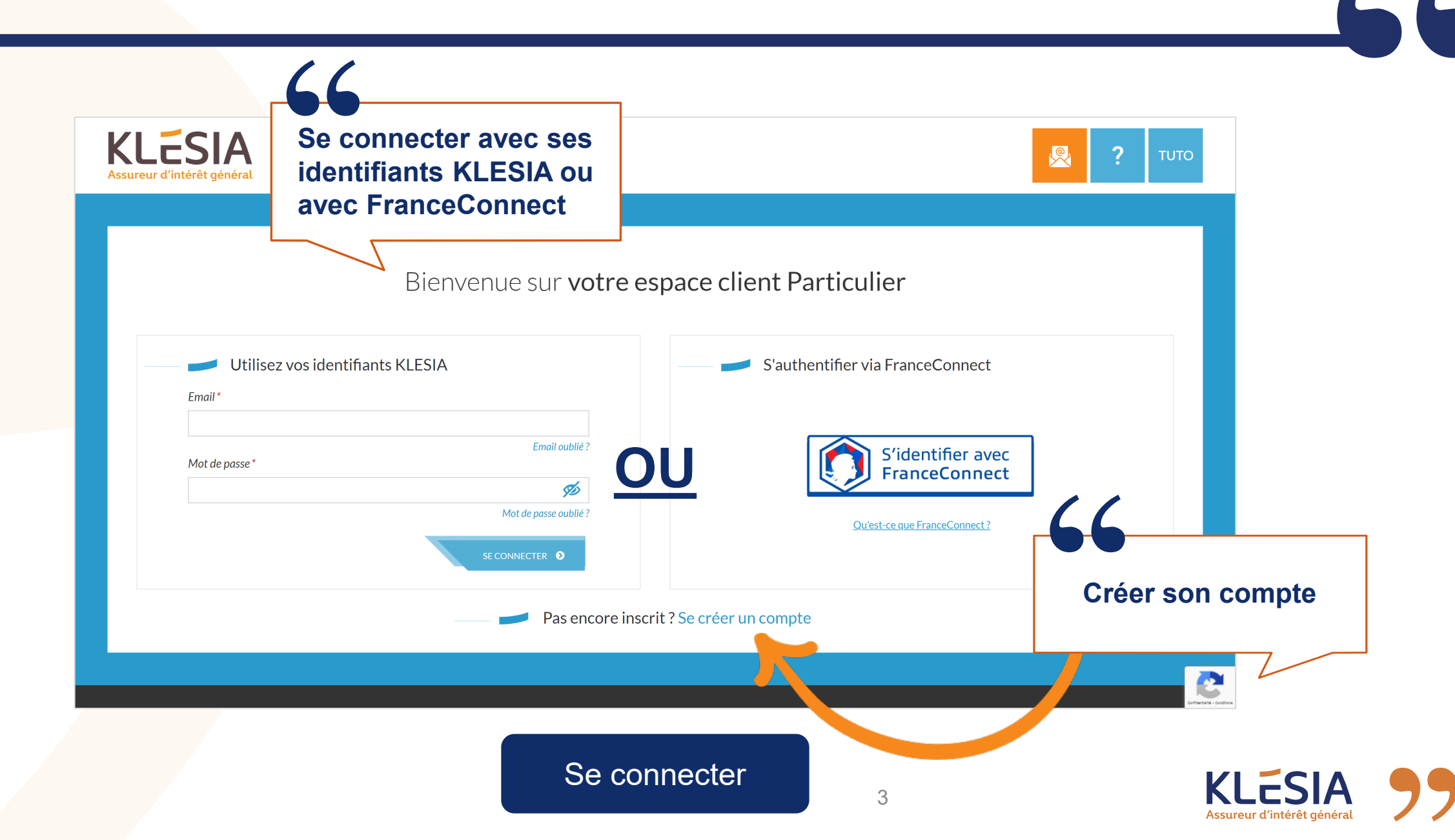

#### Création de l'espace client Particulier

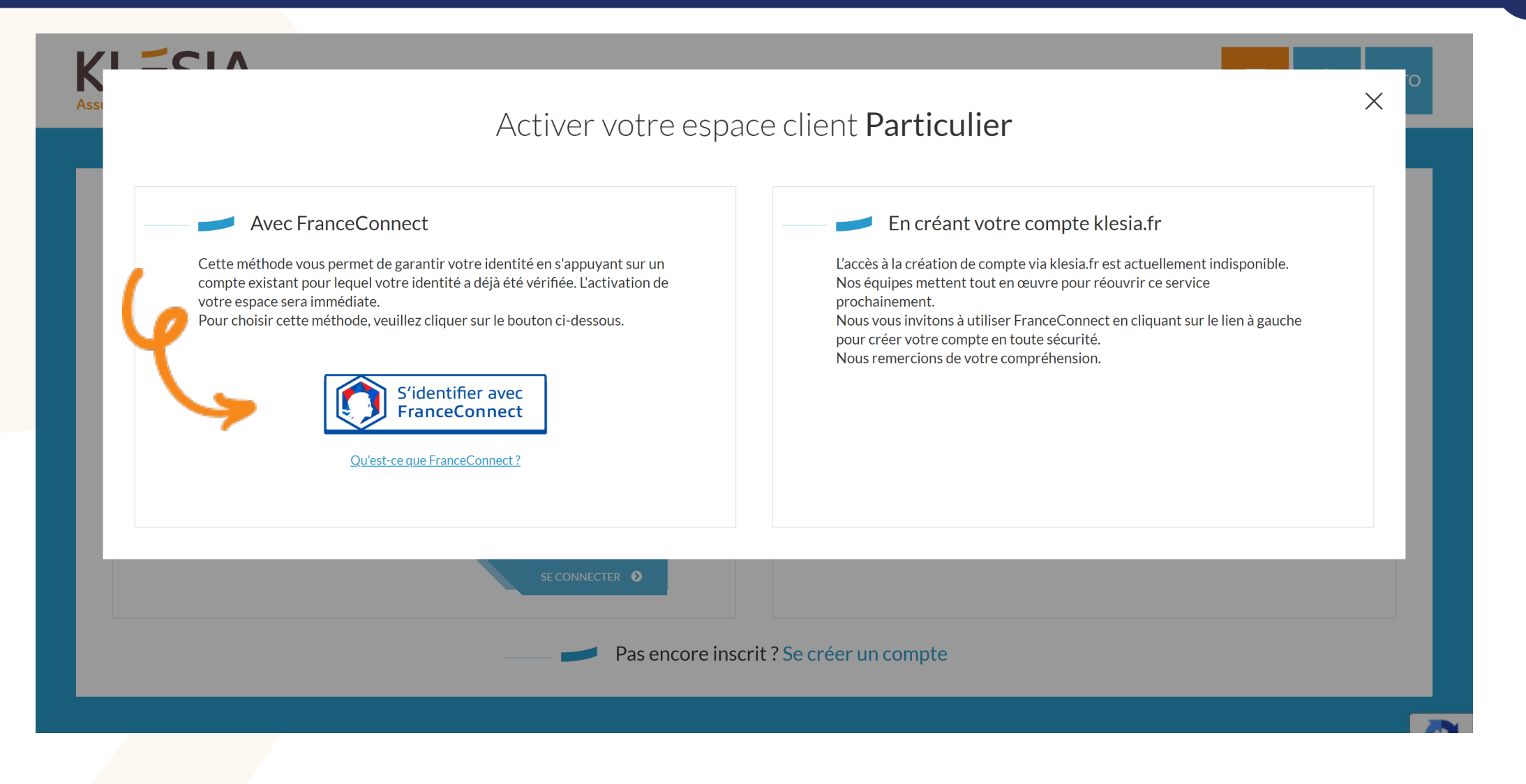

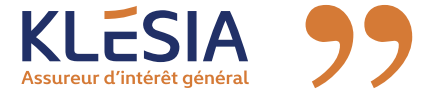

\_\_\_\_\_

Cliquer sur le service à l'aide duquel vous souhaitez vous identifier. Par exemple, via **Ameli.fr** ou **impôts.gouv.fr** 

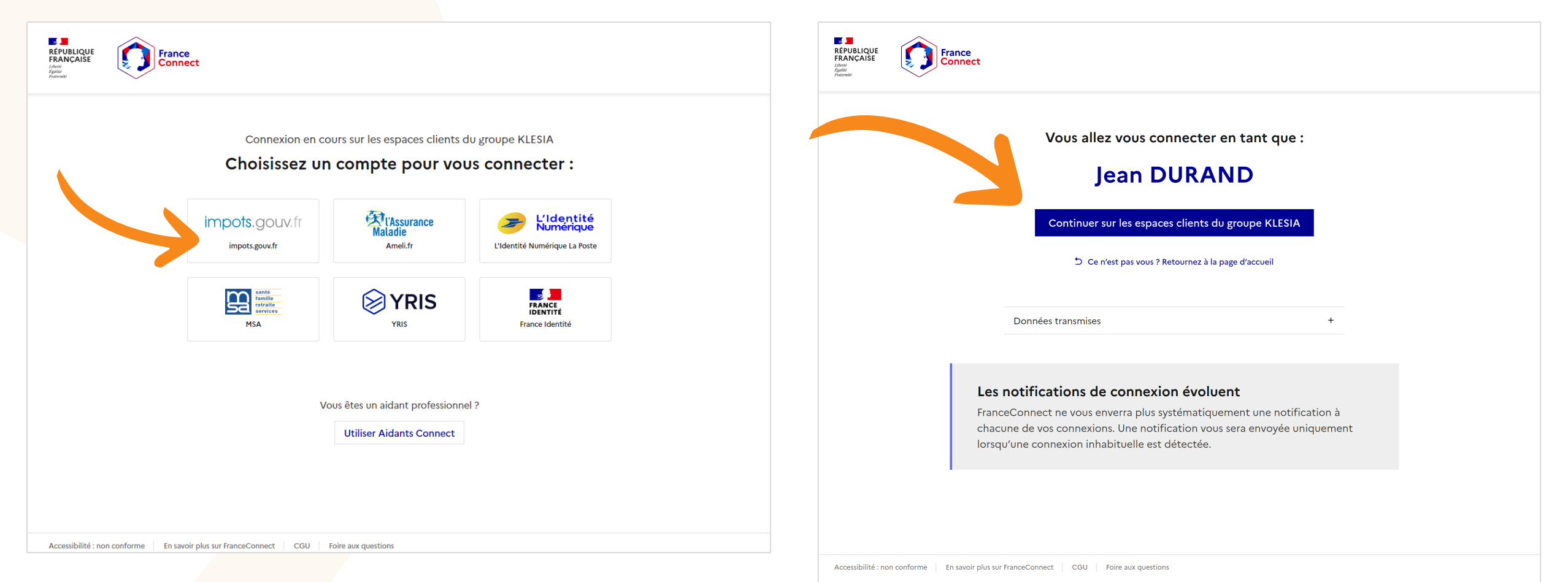

5

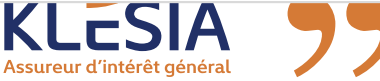

## Création de compte via FranceConnect

| KLESIA<br>Assureur d'intérêt général |                                                                                                    |                                                                                                    |                                                                                  |                                                                                                    |
|--------------------------------------|----------------------------------------------------------------------------------------------------|----------------------------------------------------------------------------------------------------|----------------------------------------------------------------------------------|----------------------------------------------------------------------------------------------------|
|                                      |                                                                                                    |                                                                                                    |                                                                                  | Page diaconel > Mon profil > Questions searches                                                                                                    |
|                                      | -                                                                                                    |                                                                                                    |                                                                                  | _                                                                                                    |
|                                      | Inscription à <b>votr</b>                                                                                                    | e espace client                                                                                                    |                                                                                  | Questions secrètes                                                                                                    |
|                                      |                                                                                                    |                                                                                                    | Vous pouvez dès à précent accéder à votre aspace client en formant cette fenêtre |                                                                                                    |
|                                      | 1                                                                                                    | (2)                                                                                                    | vous pouvez des a present acceder à voue espace chent en rennant cette reneure.  | Veulle completer volguestions secretes avant de poursuive sur le site.                                                                                                    |
|                                      | Identification                                                                                                    | Certification                                                                                                    | Identification Certification                                                     |                                                                                                    |
|                                      |                                                                                                    | * Champ obligatoire                                                                                                    |                                                                                  | uestions secrètes                                                                                                    |
|                                      |                                                                                                    |                                                                                                    |                                                                                  | Voo guestionse sorders van gementent die récupier votre compte dans le cas d'un oubil d'identifiant. Vous pouvez les modifier d'dessous<br>Les champs marqués d'un * sont obligatoires. |
|                                      | Identification                                                                                                    |                                                                                                    |                                                                                  | Question societ 17* -selectioner -                                                                                                    |
|                                      | Civilité*                                                                                                    |                                                                                                    | 2. Votre compte est créé !                                                       |                                                                                                    |
|                                      | Madame Monsleur Nom de naissance *                                                                                                    | 🕐 Etre rappelé(e)                                                                                                    |                                                                                  | Cuestion store 2 /*                                                                                                    |
|                                      | DURAND                                                                                                    |                                                                                                    |                                                                                  | Overfice service 27                                                                                                    |
|                                      | JEAN                                                                                                    | 66                                                                                                    |                                                                                  | - Stitectioner -                                                                                                    |
|                                      | Courriel* 🚯                                                                                                    |                                                                                                    |                                                                                  |                                                                                                    |
|                                      | Confirmation du courriel 😗                                                                                                    |                                                                                                    |                                                                                  | Designment o                                                                                                    |
|                                      | Jean.durand@yopmail.com Date de naissance * 1                                                                                                    | 1. Remplir les infor                                                                                                    | mations                                                                          |                                                                                                    |
|                                      | 01/01/1980                                                                                                    | manguantes et défi                                                                                                    | nir un                                                                           |                                                                                                    |
|                                      | Téléphone Portable * 🚯                                                                                                    | mot do passo                                                                                                    |                                                                                  |                                                                                                    |
|                                      | Mot de passe* 🔞                                                                                                    | mot de passe                                                                                                    |                                                                                  |                                                                                                    |
|                                      | Confirmer le mot de passe * 😗                                                                                                    |                                                                                                    |                                                                                  |                                                                                                    |
|                                      | Jaccepte les conditions sénérales d'utilisation *                                                                                                    |                                                                                                    |                                                                                  |                                                                                                    |
|                                      | Je souhaite être informé(e), par mail, des solutions et services en sante                                                                                                    | té et prévoyance adaptés à mes besoins de la part de KLESIA.                                                                         |                                                                                  | 3. Renseigner vos                                                                                                    |
|                                      | Je souhaite être informé(e), par SMS, des solutions et services en sant<br>Je souhaite être informé(e), par téléphone, des solutions et services en                             | té et prévoyance adaptés à mes besolins de la part de KLESIA.<br>en santé et prévoyance adaptés à mes besolins de la part de KLESIA. |                                                                                  | questiens secrètes                                                                                                    |
|                                      | Conformément à la réglementation en régueur, et en particulier au Méglement général sur la protectes des dennée<br>eu d'al D'Asia é os as qualité se responsable au trabement . | Nes 1727/8479 do 27 aut 2016, No Howenbox brannes la ce formaine sur destriées                                                       |                                                                                  | questions secretes                                                                                                    |
|                                      | En savoir plus >                                                                                                    |                                                                                                    |                                                                                  |                                                                                                    |
|                                      | Cette question sert à vérifier si vous êtes un visiteur humain ou non afin d'év                                                                                                 | sviter les soumissions de pourriel (spam) automatisées.                                                                              |                                                                                  |                                                                                                    |
|                                      | <b>O</b> RETOUR                                                                                                    | CONTINUER                                                                                                    |                                                                                  |                                                                                                    |
|                                      |                                                                                                    |                                                                                                    |                                                                                  |                                                                                                    |

66

Assureur d'intérêt général

Votre compte est créé, connectez-vous à votre espace client KLESIA Particulier.

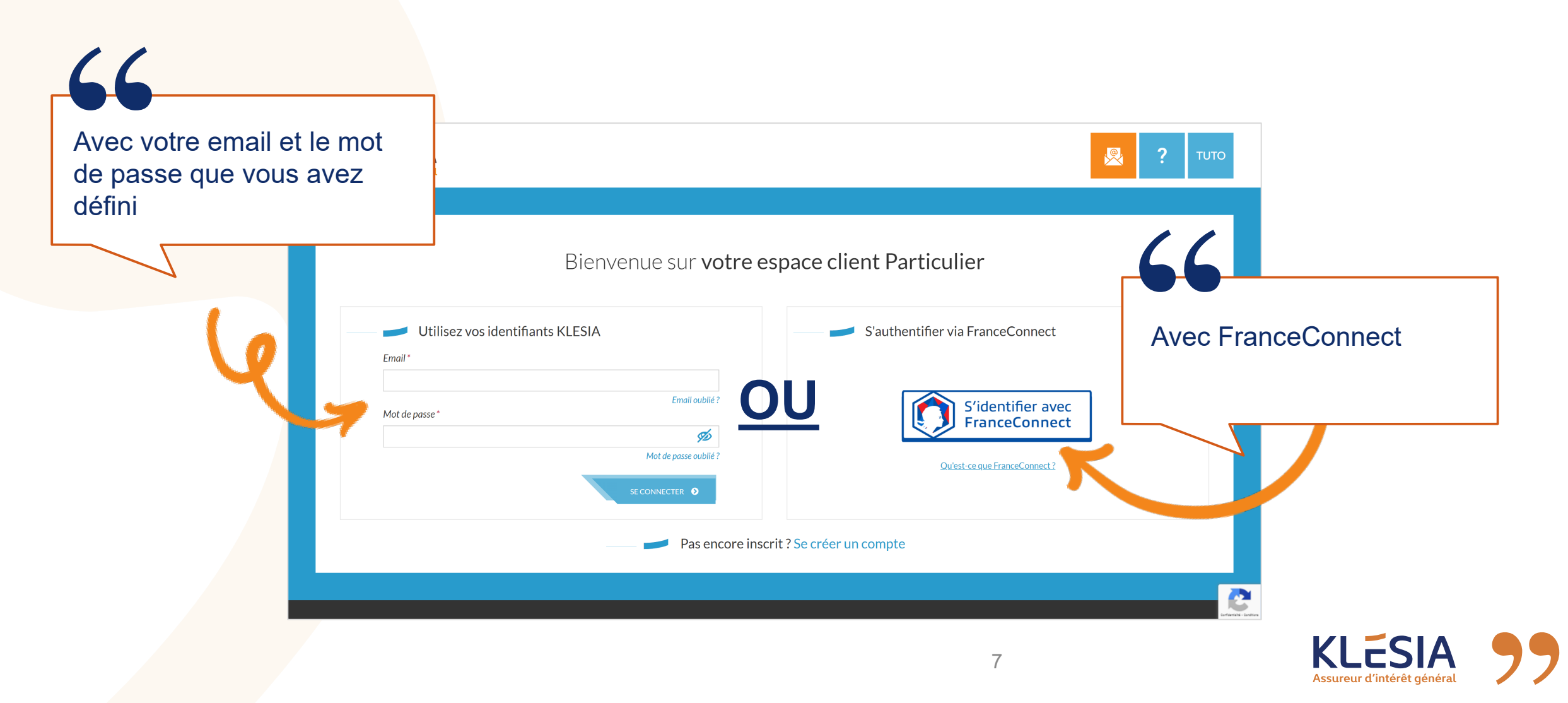

### **Ressources utiles**

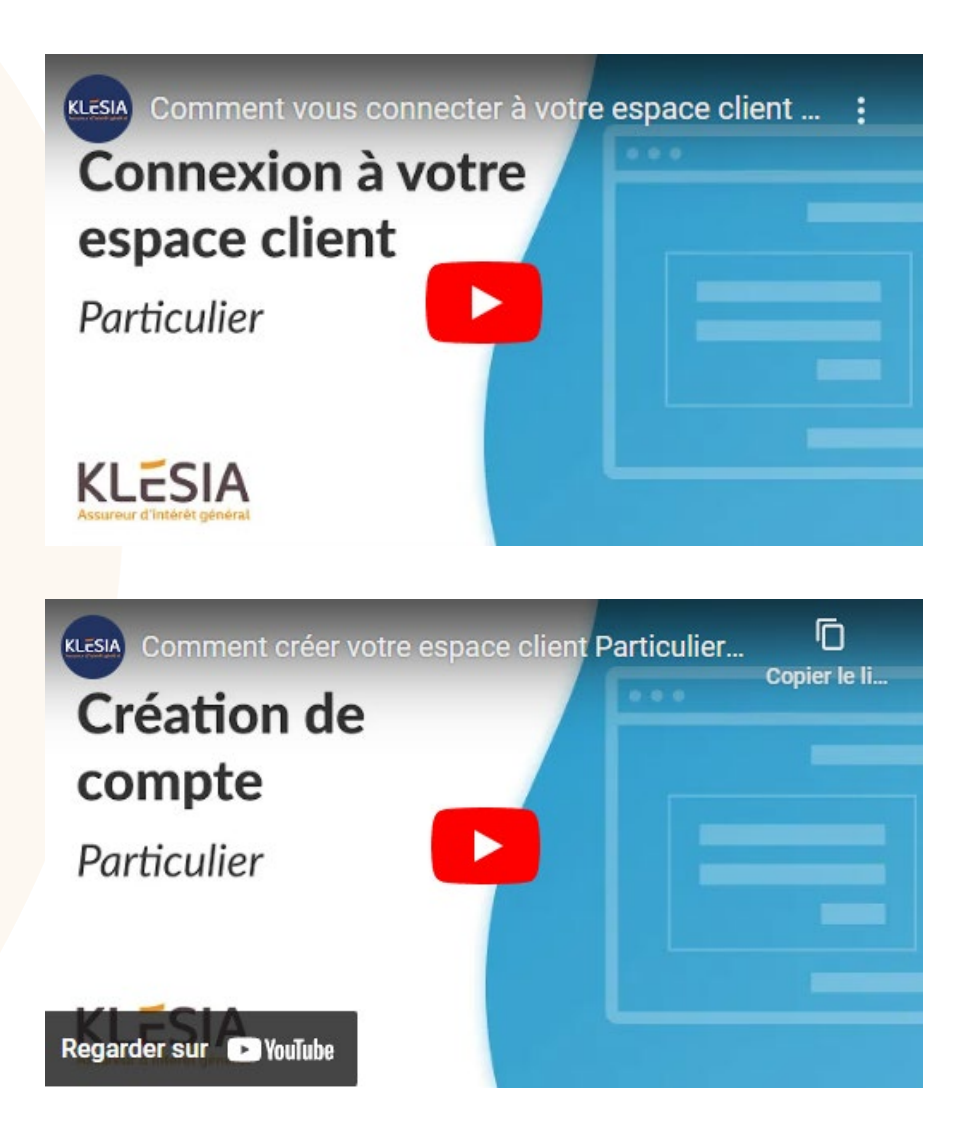

#### **Plus d'informations**

- Tout savoir sur votre espace client
- FAQ Particuliers
- FranceConnect

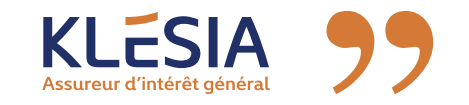

\_Servir le client Innover grâce à la contrainte Faire confiance\_ Oser la différence\_ Développer la performance collective

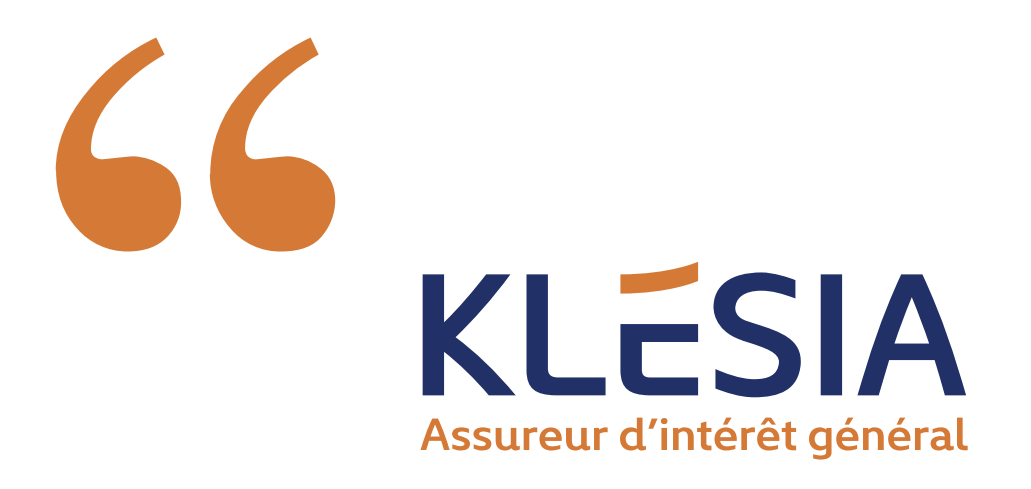

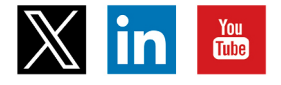